國中校務行政系統\_親子帳號綁定操作指引(家長端)

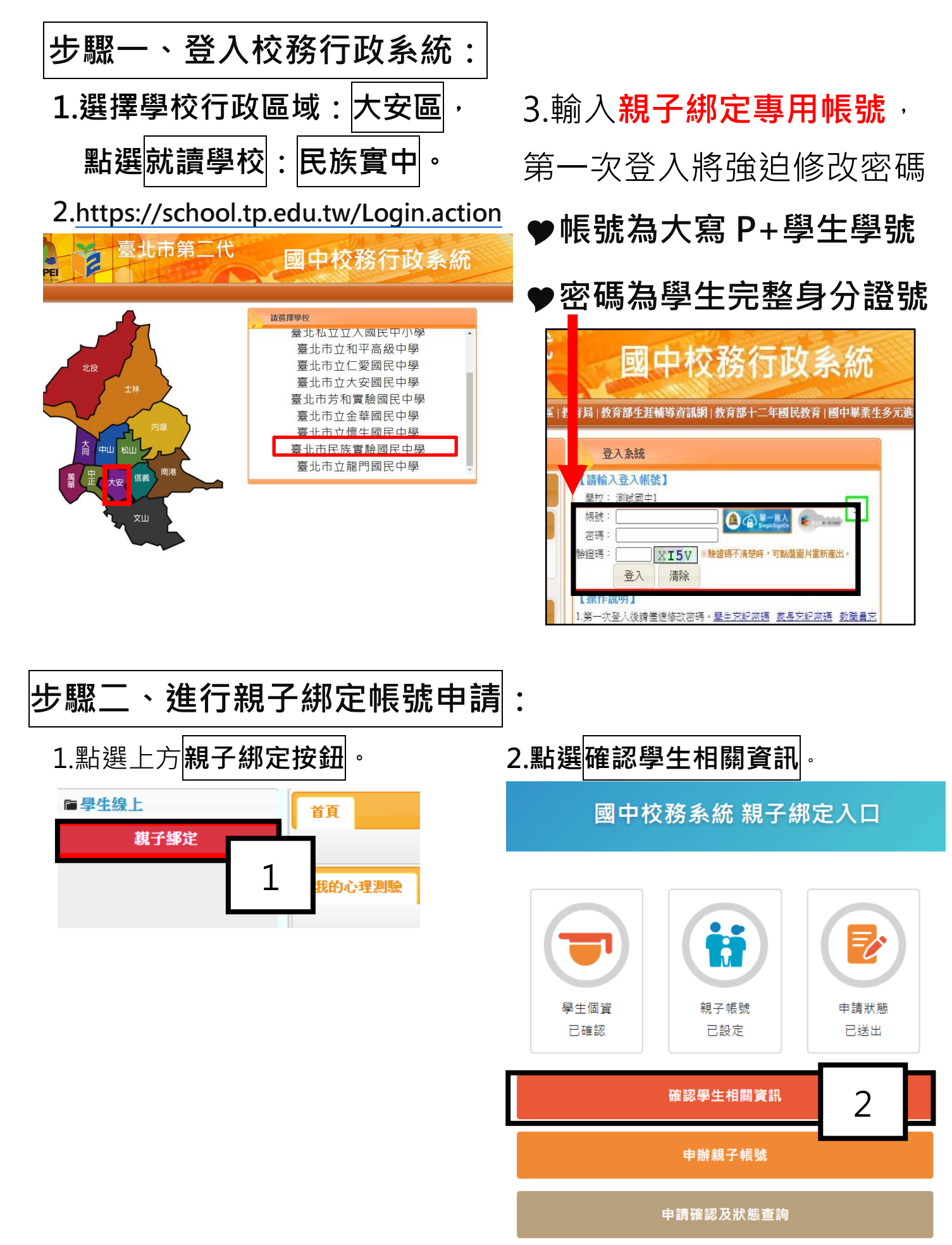

## 3.確認資料皆正確。

4.點選【填答送出】(位於最下方)。

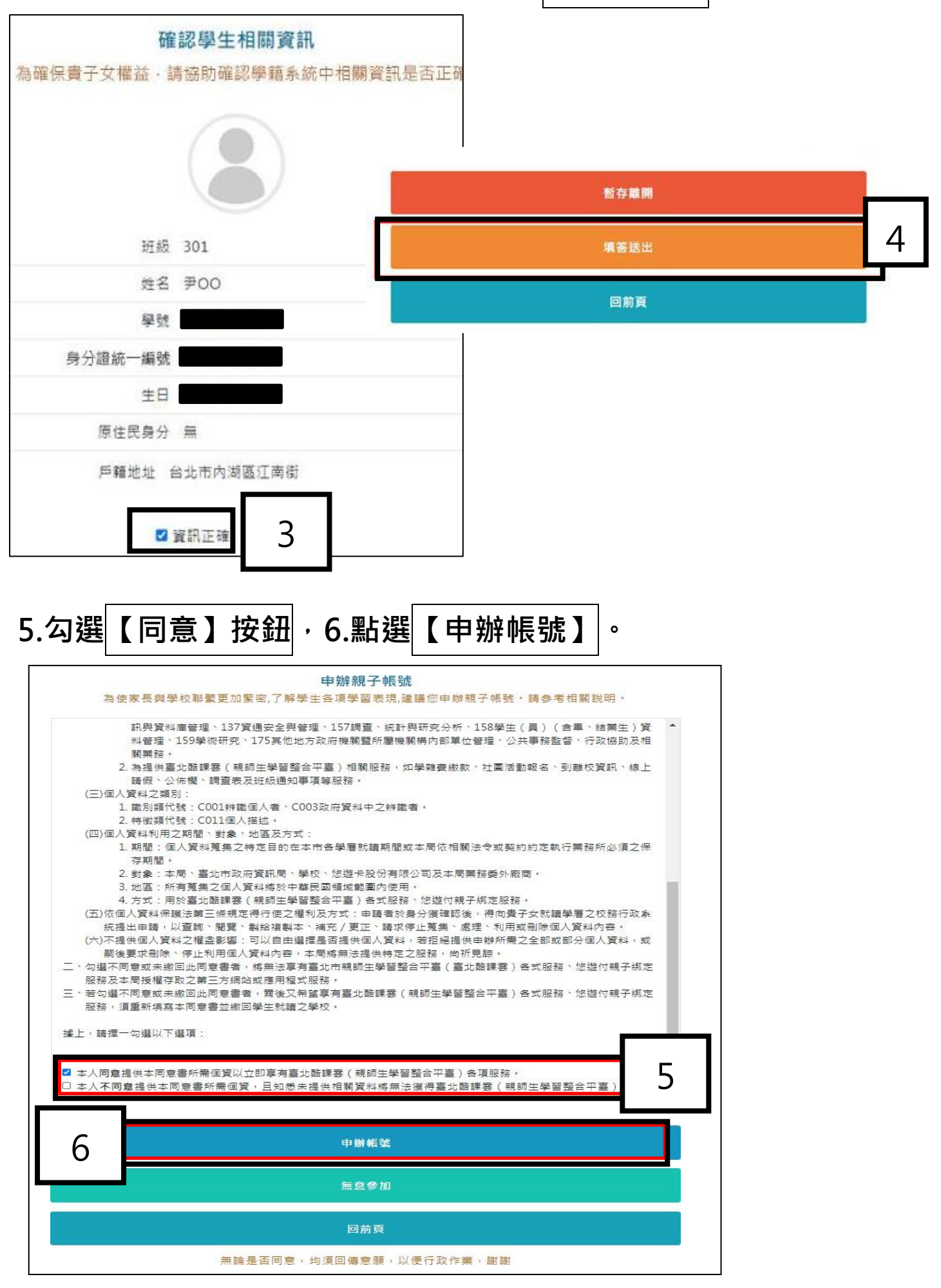

7.選擇申辦方式(一位、兩位或監護人),並填寫綁定資料(姓名、 關係、身分證統一編號、手機及電子郵件),確定申請資料無誤後 點選【確認送出】,待學校依家長填寫之【申請書】審核。

(學校提供申請書,請家長填寫正確交給導師)。

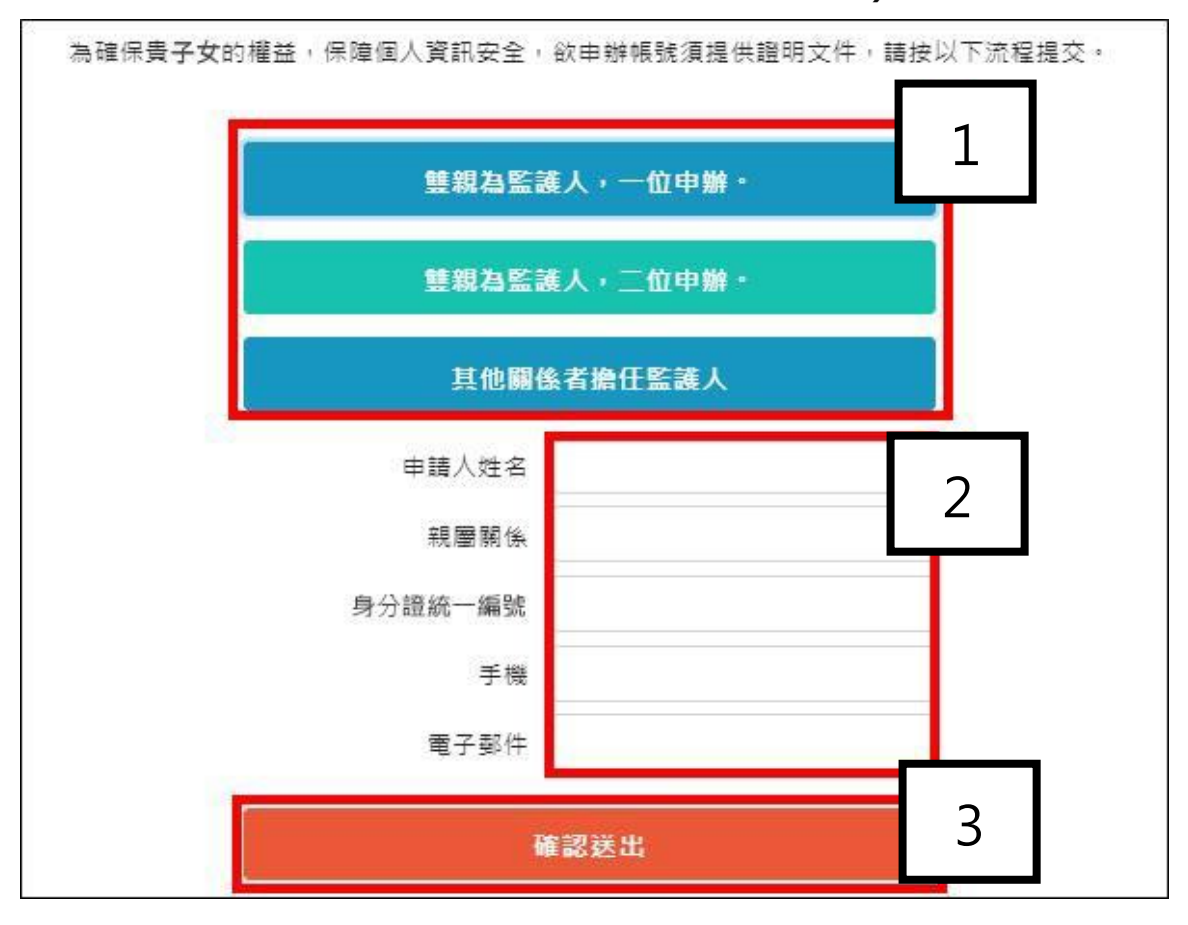

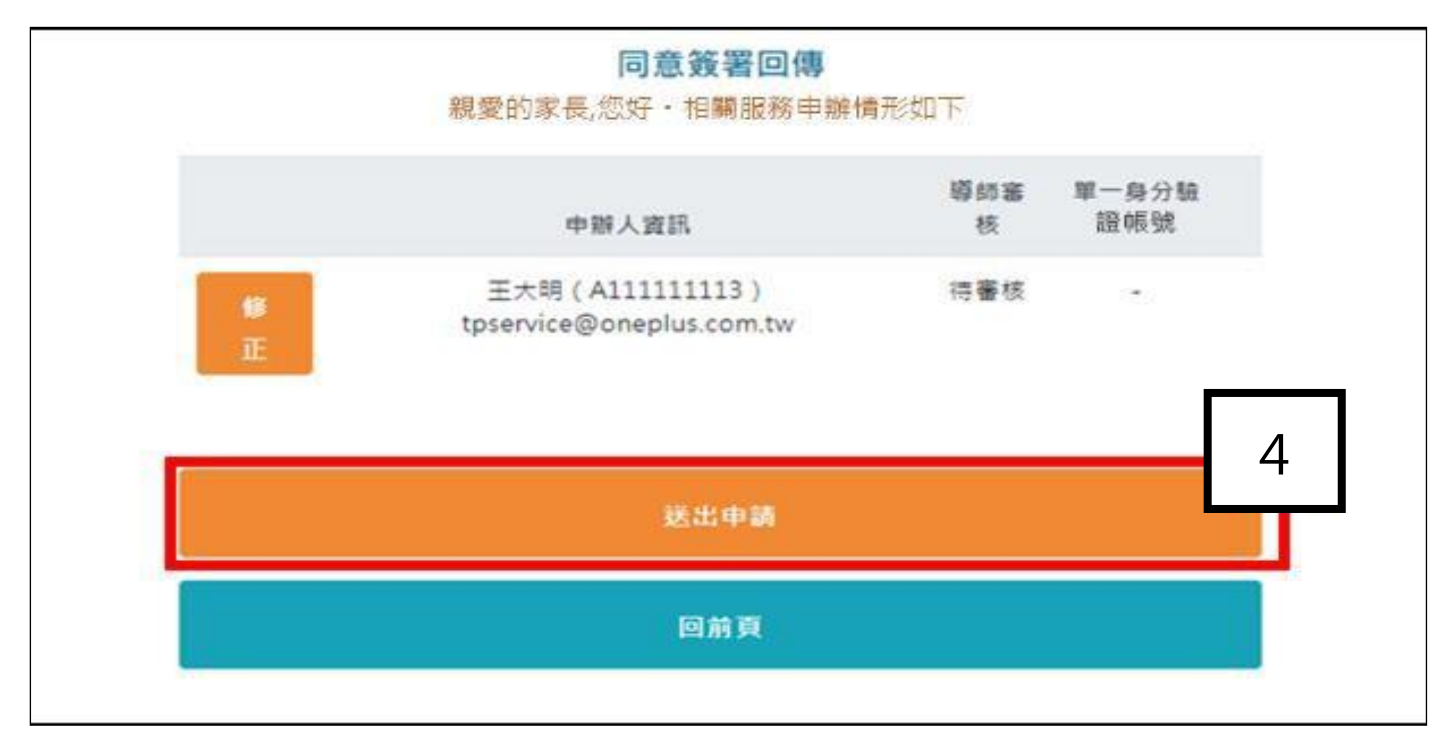

| 同意簽署回傳<br>親愛的家長,您好 · 相關服務申朝              | 牌情形如下 | 學校著      |
|------------------------------------------|-------|----------|
| 申辦人資訊                                    | 導師審核  | 單一身分驗證帳號 |
| 王大明(S103929197) tpservice@oneplus.com.tw | 已通過   | 帳號已建立    |
| 回前頁                                      |       |          |

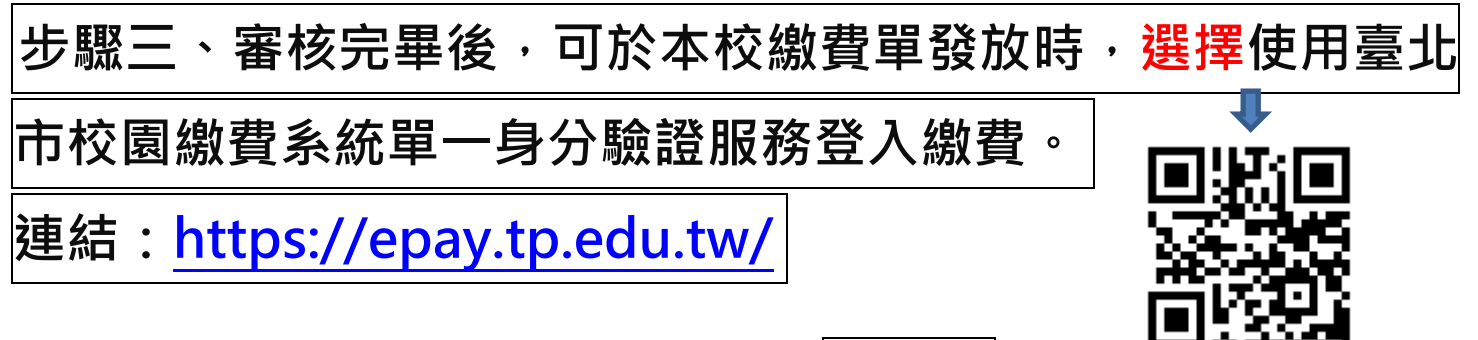

- 帳號:家長至校務行政系統親子綁定填寫之電子郵件。
- 密碼:家長至校務行政系統親子綁定填寫之身分證號末六碼。

第一次登入會強迫修改密碼。

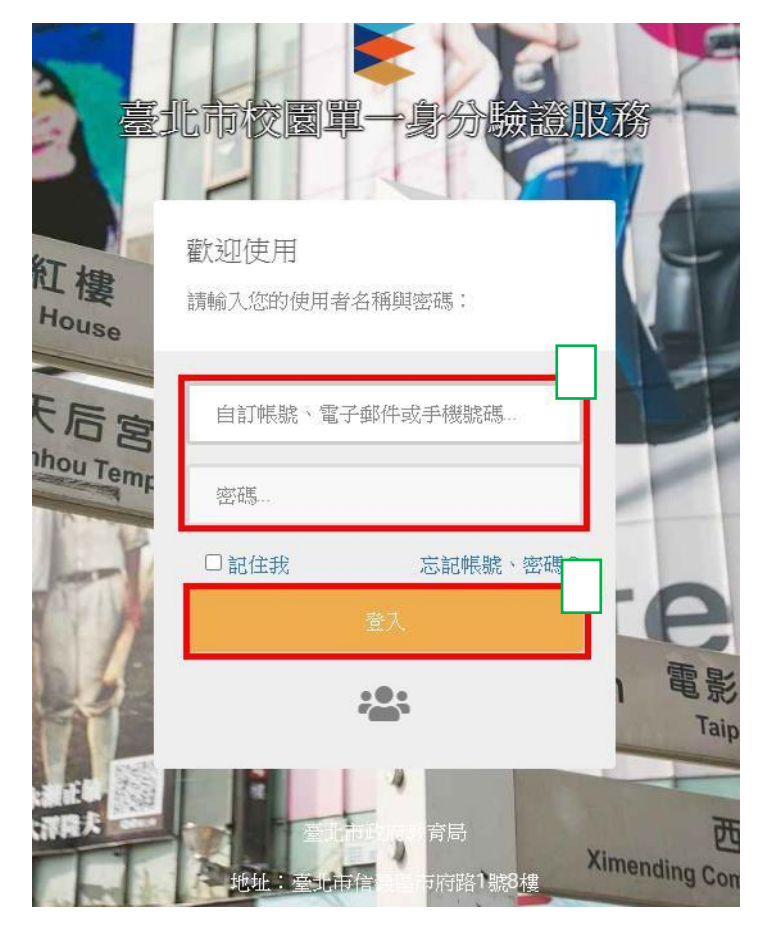